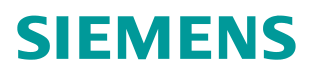

应用与工具 •10 月/2014 年

# S7-1500 CM PtP RS232 与 MV340 自由口通信

S7-1500,MV340,自由口通信

http://support.automation.siemens.com/CN/view/zh/105640826

| 1 任务  | 资概述                       | 3  |
|-------|---------------------------|----|
|       | 1.1 S7-1500 CM PtP 通信模块概要 | 3  |
|       | 1.2 MV340 信息              | 3  |
|       | 1.3 示例方案                  | 4  |
| 2 接口  | 1与连接                      | 4  |
|       | 2.1 S7-1500 CM PtP 接口     | 4  |
|       | 2.2 MV340 RS232 电缆        | 5  |
| 3 MV3 | 340 通信设置                  | 5  |
| 4 TIA | Portal V13 项目组态           | 6  |
|       | 4.1 创建项目并组态模块             | 6  |
|       | 4.2 设备组态                  | 7  |
| 5 编程  | 建测试                       | 10 |
|       | 5.1 通信程序                  | 10 |
|       | 5.2 简单测试                  | 12 |
| 6 CM  | PtP 错误诊断                  | 13 |
|       | 6.1 通过模块上的 LED 指示灯        | 14 |
|       | 6.2 通过程序块错误代码             | 14 |

## 1 任务概述

SIMATIC S7-1500 或 ET200MP 自动化系统包含各种应用模块,其中包括通信模块。串行通信模块通过点对点连接,提供了简单的数据交换功能。本例以 S7-1500 串口通信模块 CM PtP RS232 HF,与手持读码器 MV340 自由口通信为例,简单介绍西门子串口通讯模块的使用方法。

#### 1.1 S7-1500 CM PtP 通信模块概要

S7-1500 或 ER200MP CM PtP 串行通信模块产品有如下几种。

| 通信模块                       | S7-1500 | ET200MP | 订货号                |  |  |  |
|----------------------------|---------|---------|--------------------|--|--|--|
| CM PtP RS232 BA (基本型)      | Х       | Х       | 6ES7540-1AD00-0AA0 |  |  |  |
| CM PtP RS422/485 BA (基本型)  | Х       | Х       | 6ES7540-1AB00-0AA0 |  |  |  |
| CM PtP RS232 HF (高性能型)     | Х       | Х       | 6ES7541-1AD00-0AB0 |  |  |  |
| CM PtP RS422/485 HF (高性能型) | Х       | Х       | 6ES7541-1AB00-0AB0 |  |  |  |
|                            |         |         |                    |  |  |  |

Table1: CM PtP 串行通信模块

这些串行通信模块的功能参数如下表。

|                 |       |    |     | 协议   |        |        | 连接     | 技术  |      |
|-----------------|-------|----|-----|------|--------|--------|--------|-----|------|
| 通信模块            | 接口    | 接口 | 白山口 | 3964 | Modbus | Modbus | USS    | D 型 | D 型  |
|                 |       |    | ΗШЦ | (R)  | Master | SI ave | Master | 9针  | 15 针 |
| CM PtP RS232 BA | RS232 | Х  | Х   | -    | -      | Х      | Х      | -   |      |
| CM PtP          | RS422 | Х  | Х   | -    | -      | Х      | -      | Х   |      |
| RS422/485 BA    | RS485 | Х  | -   | -    | -      | Х      | -      | Х   |      |
| CM PtP RS232 HF | RS232 | Х  | Х   | Х    | Х      | Х      | Х      | -   |      |
| CM PtP          | RS422 | Х  | Х   | Х    | Х      | Х      | -      | Х   |      |
| RS422/485 HF    | RS485 | Х  | -   | Х    | Х      | Х      | -      | Х   |      |

Table2: CM PtP 串行通信模块功能

1.2 MV340 信息

SIMATIC MV340 是西门子的手持式读码器。它可以读取条形码、二维码。 一维码: Int. 2/5、Code 128、Code 93、Code 39、EAN/UPC、Codabar、BC 412 。 二维码: DMC、PDF417、QR、GS1 Databar 。 MV340 可通过 USB 或 RS232 接口与系统相连。USB 电缆作为标准部件包括在供货范围内, 而 RS232 电缆需要单独订购。

MV340 相关产品见下表。

| 列项 | 产品描述                   | 订货号                |
|----|------------------------|--------------------|
| 1  | SIMATIC MV340          | 6GF3340-0HT01      |
| 2  | RS232 电缆, 2.4米, 无供电    | 6GF3020-0AC40-0AC1 |
| 3  | RS232 电缆, 2.4米, 美式电源插头 | 6GF3020-0AC40-0AC3 |
| 4  | RS232 电缆, 2.4米, 欧式电源插头 | 6GF3020-0AC40-0AC4 |
| 5  | RS232 电缆, 2.4米, 英式电源插头 | 6GF3020-0AC40-0AC5 |

Table3: MV340 相关产品

#### 1.3 示例方案

本例选用 CM PtP RS232 HF,采用自由口方式与 MV340 通信。MV340 读取二维码,S7-1500 使用指令块 Receive\_P2P 将解码结果读到数据块(DB)中,供系统进一步处理。

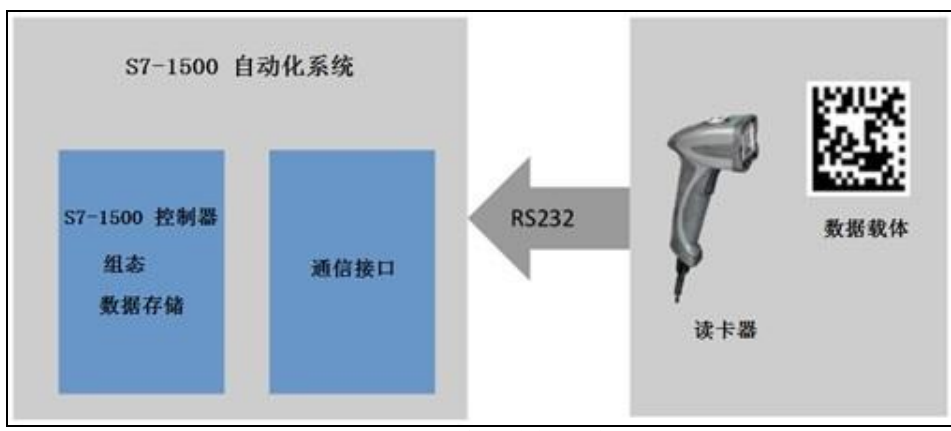

Picture1:系统功能示意图

本例使用硬件产品:

| 产品                  | 数量 | 订货号                | 说明                |  |  |  |
|---------------------|----|--------------------|-------------------|--|--|--|
| PM 190W 120/230 VAC | 1  | 6EP1333-4BA00      | 或其它 S7-1500 PM、PS |  |  |  |
| CPU 1511-1PN        | 1  | 6ES7511-1AK00-0AB0 | 或其它 S7-1500 CPU   |  |  |  |
| CM PtP RS232 HF     | 1  | 6ES7541-1AD00-0AB0 | 或CM PtP RS232 BA  |  |  |  |
| SIMATIC MV340       | 1  | 6GF3340-0HT01      | 西门子手持读卡器          |  |  |  |
| 美式电源插头 RS232 电缆     | 1  | 6GF3020-0AC40-0AC3 | 或欧式、英式电源插头电缆      |  |  |  |
|                     |    |                    |                   |  |  |  |

本例使用软件: STEP7 V13 Update 4 。

# 2 接口与连接

2.1 S7-1500 CM PtP 接口

CM PtP RS232 BA 和 HF 具有相同的通信接口,Sub-D 9 针针型连接器,连接器端子分配如下表。

| 模块针型连接器            | 针脚 | 标识          | 输入/输出 | 含义      |
|--------------------|----|-------------|-------|---------|
|                    | 1  | DCD 载波检测    | 输入    | 接收的信号电平 |
|                    | 2  | RXD 接收收据    | 输入    | 接收收据    |
| •1                 | 3  | TXD 发送数据    | 输出    | 发送数据    |
| 6 • • 2<br>7 • • 2 | 4  | DTR 数据终端准备好 | 输出    | 数据终端准备好 |
| 8 • • 4            | 5  | GND 接地      |       | 功能地(隔离) |
| 9. •5              | 6  | DSR 数据准备好   | 输入    | 数据准备好   |
|                    | 7  | RTS 请求发送    | 输出    | 请求发送    |
|                    | 8  | CTS 清除以发送   | 输入    | 允许发送    |
|                    | 9  | RI 振铃提示     | 输入    | 呼入      |

Table5: CM PtP RS232 接口

#### 2.2 MV340 RS232 电缆

Copyright © Siemens AG Copyright year All rights reserved MV340 RS232 电缆有三个部分组成,连接 MV340 读卡器的连接器 A,连接 9 针 RS232 Sub-D 连接器 B,电源适配器将 220VAC 转换成 5VDC 连接到连接器 C,产品的组成及接口见如下 表格。

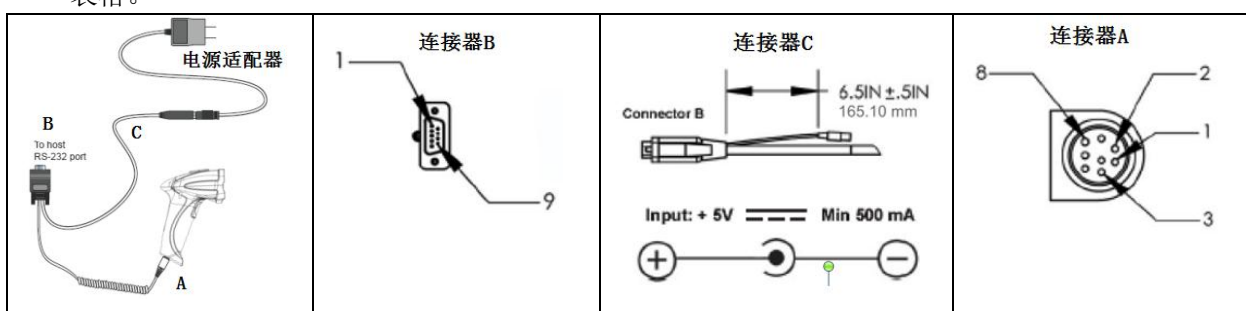

Table6: MV340 RS232 电缆

MV340 RS232 电缆针脚定义见如下表格。

| 连接器 A | 名称 | 颜色 | 连接器 B | 颜色 | 连接器C   |
|-------|----|----|-------|----|--------|
| 1     | 电源 | 红  | 1     | 红  | 针(TIP) |
| 2     | ΤX | 棕  | 2     |    |        |
| 3     | RX | 橙  | 3     |    |        |
| 4     | -  |    |       |    |        |
| 5     | -  |    |       |    |        |
| 6     | -  |    |       |    |        |
| 7     | -  |    |       |    |        |
| 8     | 地  | 黑  | 5     | 黑  | 座      |
| 9     | -  |    |       |    |        |
| 屏蔽    |    |    | 屏蔽    |    |        |
|       |    |    |       |    |        |

Table7: MV340 RS232 电缆针

系统连接如下图。

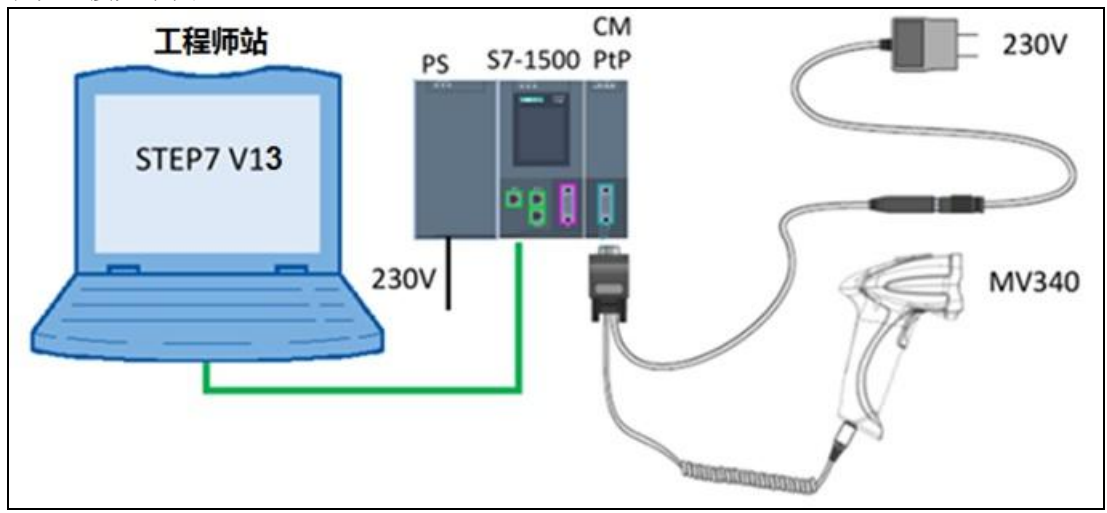

Picture2: 系统连接示意图

系统上电, MV340 绿灯闪过检测成功, 听到"啵"声并伴有震动, MV340 准备就绪。 MV340 通信端口的默认设置为:

Copyright © Siemens AG Copyright year All rights reserved 波特率 = 57.6K 停止位 = 2 数据位数 = 8 校验 = 无 打印下图一维码

打印下图二维码, 搬动 MV340 手柄扫描二维码 M418\_02, 为 MV340 通信接口设置 RS232 默 认通信参数, 扫描二维码 M188\_02 保存通信参数设置。

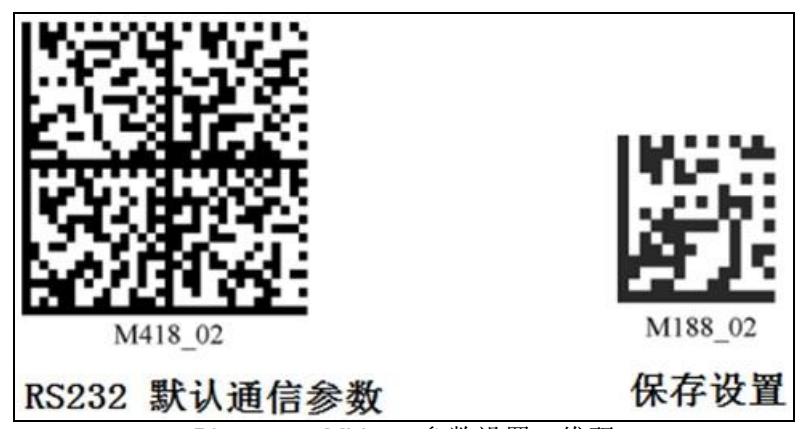

Picture3: MV340 参数设置二维码

其它 MV340 的操作与设置,请参考 MV340 系统手册,下载连接如下: http://support.automation.siemens.com/CN/view/zh/61909865

# 4 TIA Portal V13 项目组态

4.1 创建项目并组态模块

打开 STEP7 V13, 创建项目 1500-MV340, 添加新设备,选择 S7-1500的 CPU1511-1PN, 生成 PLC\_1 站,在 PLC\_1 设备组态视图,插入 CM PtP RS232 HF\_1 模块,如下图 Picture4。

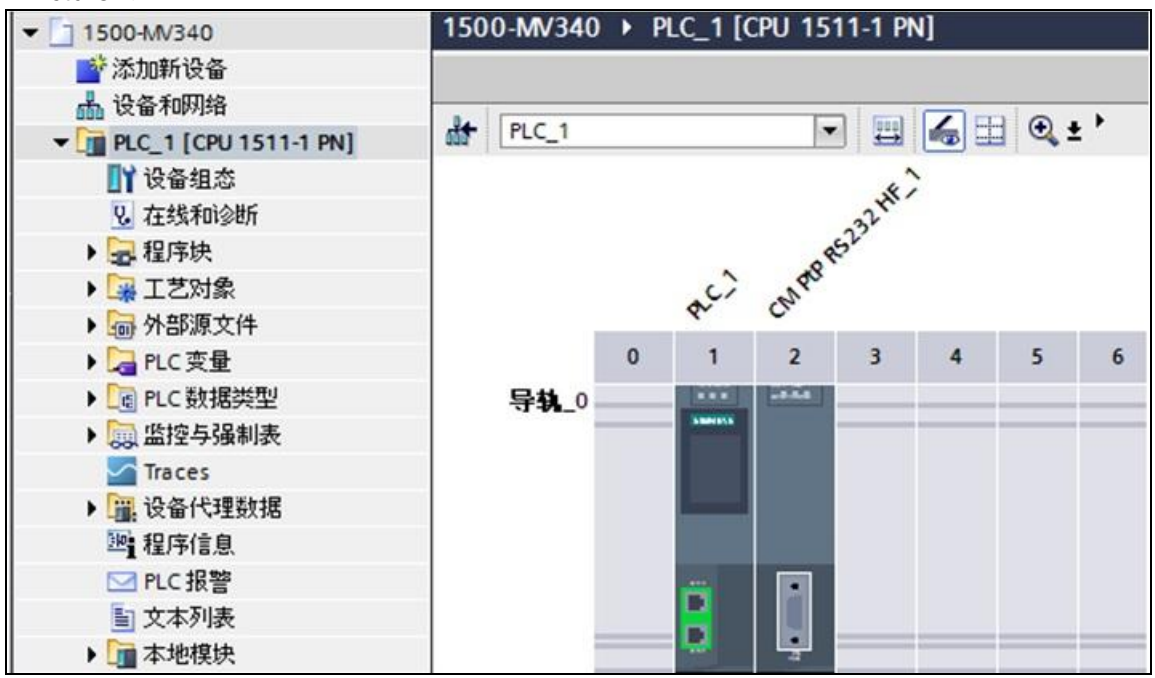

## Picture4: S7-1500 设备组态

为 CPU1511-1PN 的 PN 口设置子网、IP 地址、子网掩码。为保证正常连接,电脑要与 S7-1500 的地址设置在同一个以太网网段。

## 如本例 CPU1511-1PN 的地址:

| ● 在项目中设置 IP 地 | 址   |       |       |      |
|---------------|-----|-------|-------|------|
| IP 地址:        | 192 | . 168 | . 70  | . 11 |
| 子网撞码:         | 255 | . 255 | . 255 | . 0  |
| ●使用 IP 路由器    |     |       |       |      |
| 路由器地址:        | 0   | . 0   | . 0   | . 0  |

Picture5: CPU IP 地址

电脑的地址:

| Our of the following IP address: — |                      |
|------------------------------------|----------------------|
| IP address:                        | 192 . 168 . 70 . 100 |
| Subnet mask:                       | 255 . 255 . 255 . 0  |
| Default gateway:                   | • • •                |

Picture6: 电脑 IP 地址

4.2 设备组态

为实现与 MV340 的数据通信,在设备视图, CM PtP RS232 HF\_1 的属性参数, RS232 接口 协议选择自由口,通信端口参数设置为: 波特率 = 57600 停止位 = 2 数据位数 = 8 校验 = 无

| CM PtP RS232 HF_1 | I [CM PtP RS232 HF] | 🖸 属性                                    | 包信息 | <ol> <li>B诊断</li> </ol> |  |          |
|-------------------|---------------------|-----------------------------------------|-----|-------------------------|--|----------|
| 常规 10 变量          | 系统常数 文本             |                                         |     |                         |  |          |
| ▼ 常规              | RS-232 接口           |                                         |     |                         |  |          |
| 项目信息              | 端口组态                |                                         |     |                         |  |          |
| 目录信息              | 14.201              |                                         |     |                         |  |          |
| 标识和维护             | TUPIX               | -                                       |     |                         |  |          |
| ▼ 模块参数            | 挝                   | )议: 自由口                                 |     |                         |  | -        |
| 常规                |                     |                                         |     |                         |  |          |
| ▼ RS-232 接口       | 端口参数                |                                         |     |                         |  |          |
| ▶ 端口组态            | 传输                  | 率: 57600                                |     |                         |  | bits/s 💌 |
| 组态消息传送            | <b>西</b> 伊叔         | 122-1-1-1-1-1-1-1-1-1-1-1-1-1-1-1-1-1-1 |     |                         |  |          |
| ▶ 组态消息接收          | ()[E1] [e           | (d)2- /L                                |     |                         |  |          |
| 硬件标识符             | 要奴据                 | 5位: 8位                                  |     |                         |  | <b></b>  |
| 1/0 地址            | 结束                  | 范位: 2                                   |     |                         |  | -        |
| -                 | 数据流量招               | 割: 无                                    |     |                         |  | -        |
|                   | Picture             | 7: 协议与接口                                | 参数  |                         |  |          |

| 泪息1                        | 传送使用题         | 状认设置。          |          |      |                |      |             |       |
|----------------------------|---------------|----------------|----------|------|----------------|------|-------------|-------|
| CM PtP RS                  | 232 HF_1 [(   | CM PtP RS232 H | F]       |      |                | 3.属性 | 14信息 🔒 🛚 诊断 |       |
| 常规                         | 10 变量         | 系统常数           | 文本       |      |                |      |             |       |
| ▶ 常规<br>▶ 模块参数             |               | 组态消息传递         | <u> </u> |      |                |      |             |       |
| ▼ RS-232 接<br>▶ 端口组<br>组态道 | □<br>态<br>自传送 | 帧默认设置          | Ë        |      | □ 在帧开始前发送中断    |      |             |       |
| ◆ 组态消<br>硬件标<br>I/O that   | 息接收<br>识符     |                | 断开持      | 续时间: | 12             | 位时间  |             |       |
| 10.55                      |               |                | 线路空闲持    | 续时间: | ✓发送线路空闲<br>384 | 位时间  |             |       |
|                            |               | RTS 延时         |          |      |                |      |             |       |
|                            | 4             |                | RTS 接    | 通延时: | 0              | ms   |             |       |
|                            | •             |                | RTS 关    | 断延时: | 0              | ms   |             |       |
|                            |               | 结尾分隔符          | Ŧ        |      |                |      |             |       |
|                            |               |                |          |      | 🗌 到(包括)结束符时    | 停止发送 |             |       |
|                            |               |                | 结束符      | 的编号: | 0              |      |             |       |
|                            |               |                | 第1个      | 结束符: |                | 十六进制 |             | ASCIL |
|                            |               |                | 第2个      | 结束符: | 0              | 十六进制 |             |       |
|                            |               |                |          |      | NUL            |      |             | ASCII |

Picture8: 发送消息

消息接收中的帧开始检测。

Copyright © Siemens AG Copyright year All rights reserved

8

| CM PtP RS         | 5232 HF_1 [M       | Nodule] |           |                                              | 禹性  | 包信息 | 3 2诊断 |     |
|-------------------|--------------------|---------|-----------|----------------------------------------------|-----|-----|-------|-----|
| 常规                | 10 变量              | 系统常数    | 文本        |                                              |     |     |       |     |
| ▼ 端□组态<br>诊断      |                    | 帧开始检测   |           |                                              |     |     |       |     |
| 组态消息<br>▼ 组态消息    | 传送<br>接收           | 帧默认设置   | Ē         |                                              |     |     |       |     |
| 帧开始<br>帧结束<br>接收线 | ;检测<br>(检测<br>()中区 |         |           | <ul> <li>以任意字符开始</li> <li>以特殊条件开始</li> </ul> |     |     |       |     |
| 硬件标识              | 府                  | 设置帧开    | 始条件       |                                              |     |     |       |     |
| NO 367            |                    |         |           | 检测到线路中断之后                                    |     |     |       |     |
|                   |                    |         |           | 检测到线路空闲之后                                    |     |     |       |     |
|                   |                    |         | 线路空闲持续时   | 间: [40                                       | 位时间 |     |       |     |
|                   |                    |         |           | 接收到开始字符之后                                    |     |     |       |     |
|                   |                    |         | 开始字符 (日   | ex): 2                                       |     |     |       |     |
|                   |                    |         | 开始字符 (AS) | III): STX                                    |     |     |       |     |
|                   |                    |         |           | 检测到开始序列之后                                    |     |     |       |     |
|                   |                    |         | 要定义的序列    | 数: 1                                         |     |     |       | · · |

Picture9: 接收帧开始检测

消息接收中的帧结束检测。

| CM PtP RS232 HF_1 [M | lodule]     | 民性 1 信息 1 2 诊断      日      日 |
|----------------------|-------------|----------------------------------------------------------------------------------------------------|
| 常规 10 变量             | 系统常数 文本     |                                                                                                    |
| ▼端□组态<br>诊断          | 帧结束检测       |                                                                                                    |
| 组态消息传送               | 对接收帧的末尾检测模式 |                                                                                                    |
| ▼ 组态消息接收             |             |                                                                                                    |
| 帧开始检测                |             | 通过消息超时识别消息结束                                                                                                    |
|                      | 消息超时:       | 200 ms                                                                                                    |
| 硬件标识符                |             |                                                                                                    |
| 1/0 地址               |             | 通过响应超时识别消息结束                                                                                                    |
| _                    | 响应进到时:      | 200 ms                                                                                                    |
| •                    |             |                                                                                                    |
|                      |             | ☑ 在字符延时时间到达后                                                                                                    |
|                      | 字符延时时间:     | 288 位时间                                                                                                    |
|                      |             | □ 接收到固定帧长度之后                                                                                                    |
|                      | 帧长度:        | 1 bytes                                                                                                    |
|                      |             | 接收到最大数量的字符之后                                                                                                    |
|                      | 帧长度:        | 1 bytes                                                                                                    |
|                      | Picture10:  | 接收帧结束检测                                                                                                    |

CM PtP 硬件标识 258,用于接收数据指令块 Receive\_P2P 的端口 Port 参数,见 Picture14。

| CM PtP R                                                        | \$232 HF_        | _1 [CN | M PtP RS232 H | IF]    |     |
|-----------------------------------------------------------------|------------------|--------|---------------|--------|-----|
| 常规                                                              | 10 变量            |        | 系统常数          | 文本     |     |
| <ul> <li>▶ 常規</li> <li>▶ 模块参数</li> </ul>                        |                  | 硬伯     | 牛标识符          |        |     |
| <ul> <li>▼ RS-232 接□</li> <li>▶ 端□组态</li> <li>组态消息传送</li> </ul> |                  | đ,     | 更件标识符         | 硬件标识符: | 258 |
| ▶ 组态消<br>硬件标<br>I/O 地                                           | 当息接收<br>示识符<br>址 |        |               |        |     |

Picture11: CM PtP RS232 H\_1 硬件标识符

# 5 编程测试

Copyright © Siemens AG Copyright year All rights reserved

# 5.1 通信程序

在程序块中添加接收数据块 Data\_block\_1(DB1),创建字符串变量 Rcv-data。不加长度表示最大字符串长度 254 个字符。

| 添加新块         |              |         |        |    | ×  |
|--------------|--------------|---------|--------|----|----|
| 名称:          |              |         |        |    |    |
| Data_block_1 |              |         |        |    |    |
|              |              |         |        |    |    |
|              | 类型:          | 🧧 全局 DB | -      |    |    |
| OB           | 语言:          | DB      | *      |    |    |
| 组织块          | 编号:          | 3       | A<br>V |    |    |
|              |              | ○ 手动    |        |    |    |
|              |              | 📀 自动    |        |    |    |
|              | 描述:          |         |        |    |    |
|              | 数据块 (DB) 保存程 | 序数据。    |        |    |    |
| 國殿状          |              |         |        |    |    |
|              |              |         |        |    |    |
|              |              |         |        |    |    |
| FC           |              |         |        |    |    |
| 函数           |              |         |        |    |    |
|              |              |         |        |    |    |
|              |              |         |        |    |    |
| DB           |              |         |        |    |    |
| 数据块 (DB)     |              |         |        |    |    |
|              | 更多信息         |         |        |    |    |
| > 其它信息       |              |         |        |    |    |
| ☑新增并打开(0)    |              |         |        | 确定 | 取消 |
|              |              |         |        | 1  |    |

Picture12: 添加新 DB 块

Copyright © Siemens AG Copyright year All rights reserved 设备 00

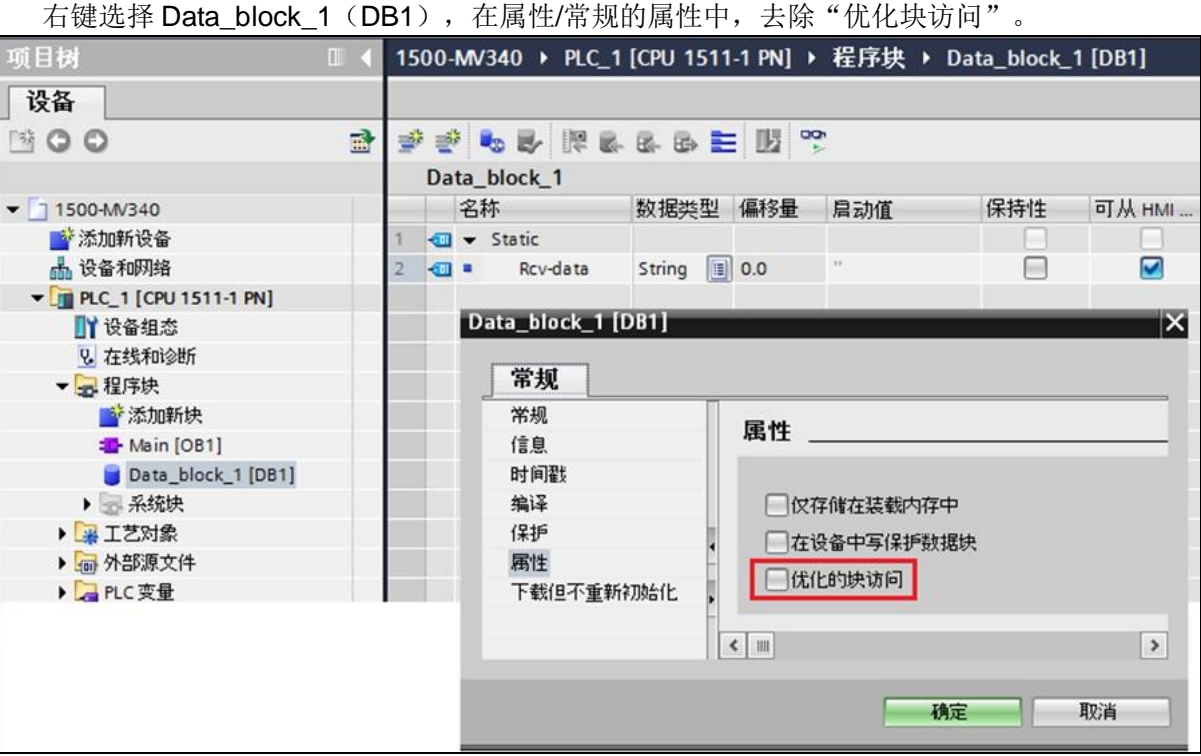

Picture13: Data block 1 属性

在 OB1 中调用接收数据指令块 Receive P2P,接收读码器 MV340 的解码结果。

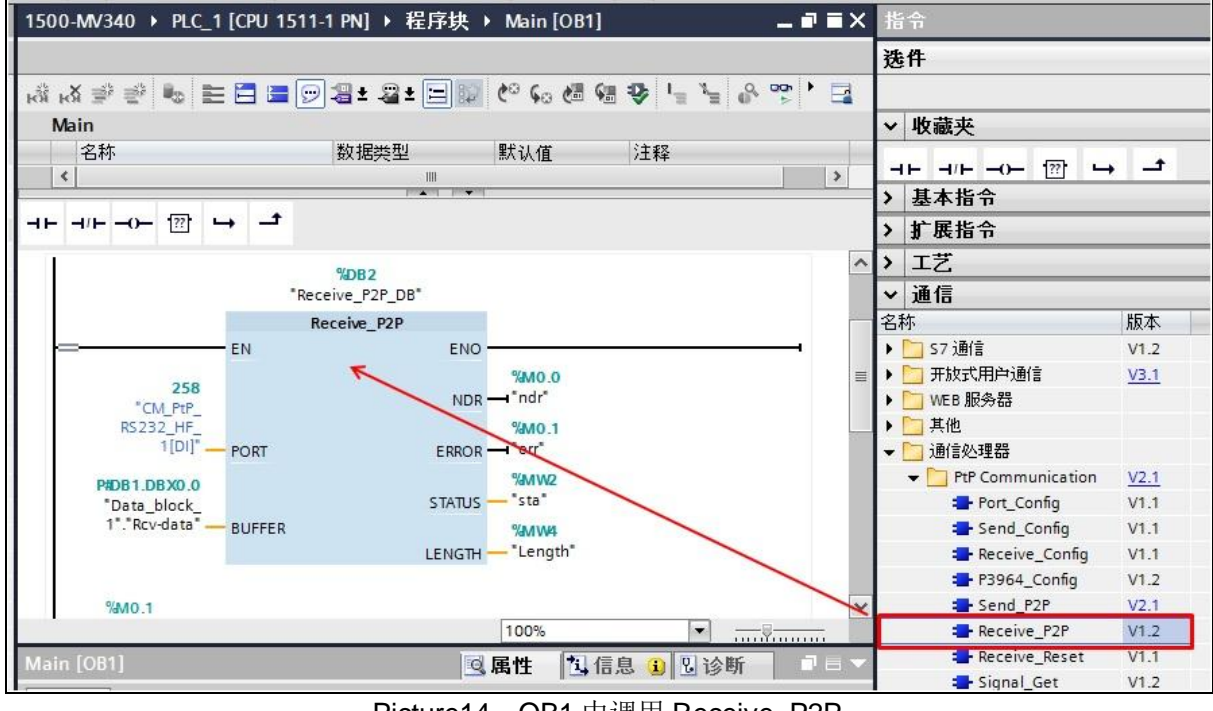

Picture14: OB1 中调用 Receive P2P

数据接收块 Receive\_P2P 参数说明:

| 参数     | 声明  | 类型      | 说明                               |
|--------|-----|---------|----------------------------------|
| PORT   | IN  | UInt    | CM 端口名称,设备组态中模块硬件标识(见 Picture11) |
| BUFFER | IN  | Variant | 指向接收缓冲区                          |
| NDR    | OUT | Bool    | 新数据可用且指令无错完成,NDR 为 TRUE ,保持一个周期  |
| ERROR  | OUT | Bool    | 指令完成但出现错误,ERROR 为 TRUE 且保持一个周期   |

| STATUS                 | OUT | Word | 错误代码         |  |  |
|------------------------|-----|------|--------------|--|--|
| LENGTH                 | OUT | UInt | 接收到的帧的长度(字节) |  |  |
| Table8: Receive_P2P 参数 |     |      |              |  |  |

5.2 简单测试

选择 PLC\_1 将程序下载到 CPU。打印下列二维码图例,进行测试。

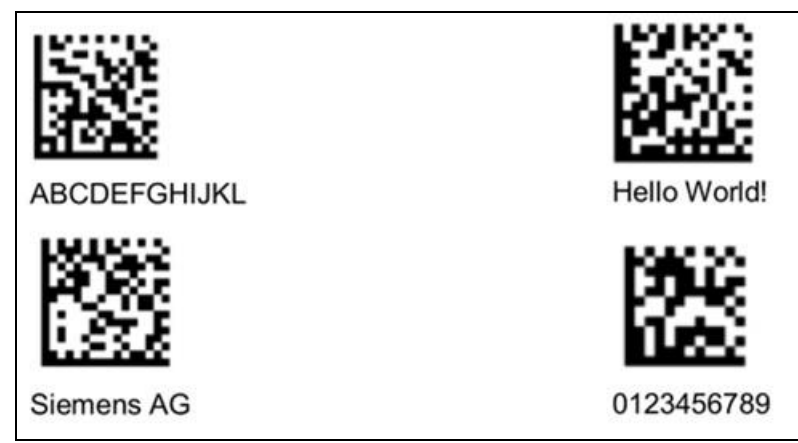

Picture15: 二维码图例

在 S7-1500 项目中创建监视表,在线监视接收数据。

|                               | *8      | %DB2        |                                                                                 | 名称                            | 地址         | 显示格式 | 监视值    |
|-------------------------------|---------|-------------|---------------------------------------------------------------------------------|-------------------------------|------------|------|--------|
|                               |         | Receive D2D |                                                                                 |                               | %DB1.DBB0  | 十六进制 | 16#FE  |
|                               | EN      | FNO         |                                                                                 |                               | %DB1.DBB1  | 十六进制 | 16#0A  |
|                               | 214     | LING        |                                                                                 | "Data_block_1"."Rcv-data"[1]  | %DB1.DBB2  | 字符   | 'S'    |
| 258<br>*CM PtP                |         |             | MO.0                                                                            | *Data_block_1*.*Rcv-data*[2]  | %DB1.DBB3  | 字符   | 77     |
| RS232_HF_<br>1[DI]" — p       |         | NDR         |                                                                                 | "Data_block_1"."Rcv-data"[3]  | %DB1.DBB4  | 字符   | 'e'    |
|                               | PORT    |             | FALSE<br>%MO.1<br>#RROR * err*<br>16#7002<br>%MW2<br>TATUS - *sta*<br>0<br>%MW4 | "Data_block_1"."Rcv-data"[4]  | %DB1.DBB5  | 字符   | 'm'    |
|                               | DIJEEED |             |                                                                                 | "Data_block_1"."Rcv-data"[5]  | %DB1.DBB6  | 字符   | 'e'    |
| P#DB1.DBX0.0                  |         | ERROR       |                                                                                 | "Data_block_1"."Rcv-data"[6]  | %DB1.DBB7  | 字符   | 'n'    |
| "Data_block_<br>1"."Rcv-data" |         |             |                                                                                 | "Data_block_1"."Rcv-data"[7]  | %DB1.DBB8  | 字符   | 's'    |
|                               | DOFFER  | STATUS      |                                                                                 | "Data_block_1"."Rcv-data"[8]  | %DB1.DBB9  | 字符   |        |
|                               |         |             |                                                                                 | "Data_block_1"."Rcv-data"[9]  | %DB1.DBB10 | 字符   | 'A'    |
|                               |         |             |                                                                                 | "Data_block_1"."Rcv-data"[10] | %DB1.DBB11 | 字符   | 'G'    |
|                               |         | LENGTH      | - "Length"                                                                      | "Data_block_1"."Rcv-data"[11] | %DB1.DBB12 | 字符   | '\$00' |

Picture16: Siemens AG 读取结果

Copyright © Siemens AG Copyright year All rights reserved

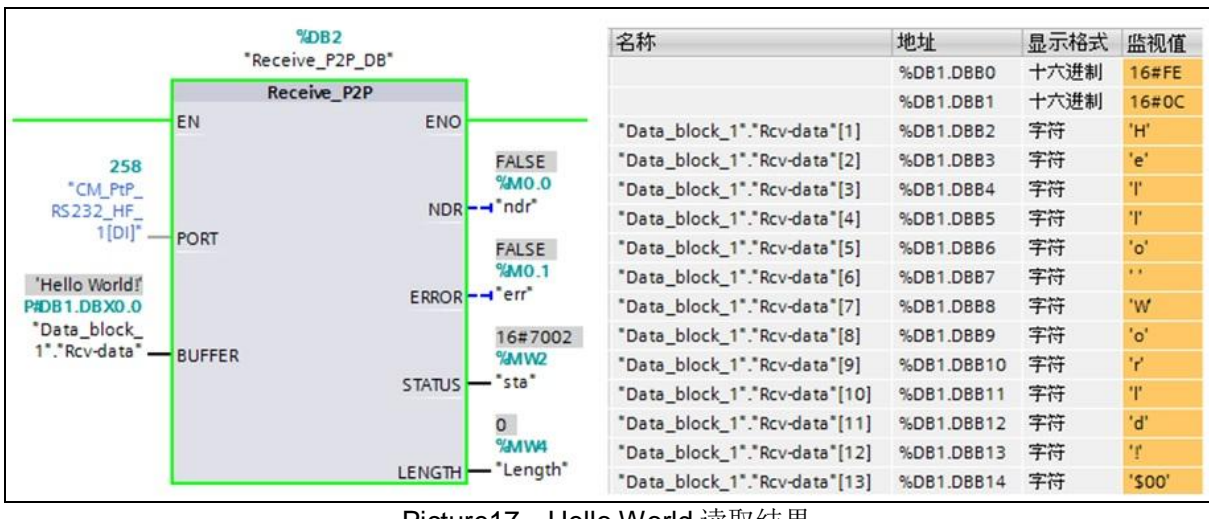

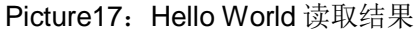

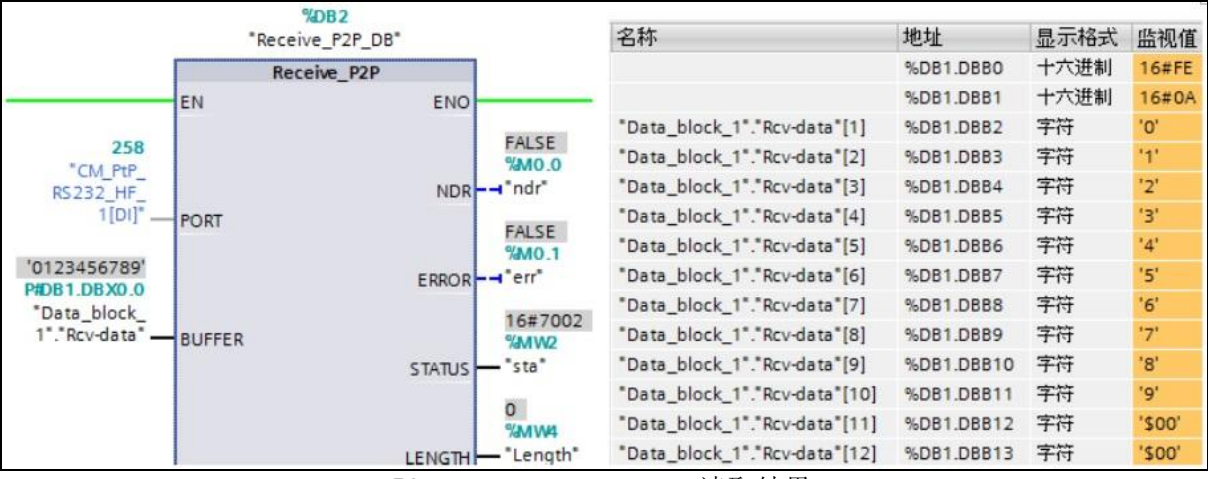

### Picture18: 0123456789 读取结果

|                 | %DB2             |                | 名称                            | 地址         | 显示格式  | 监视值    |
|-----------------|------------------|----------------|-------------------------------|------------|-------|--------|
|                 | "Receive_P2P_DB" |                |                               | %DB1.DBB0  | ]十六 💽 | 16#FE  |
|                 | Receive P2P      |                |                               | %DB1.DBB1  | 十六进制  | 16#0C  |
|                 | EN               | ENO            | Data_block_1"."Rcv-data"[1]   | %DB1.DBB2  | 字符    | 'A'    |
| 258             |                  |                | "Data_block_1"."Rcv-data"[2]  | %DB1.DBB3  | 字符    | 'B'    |
|                 |                  | FALSE<br>%MO.0 | "Data_block_1"."Rcv-data"[3]  | %DB1.DBB4  | 字符    | 'C'    |
| RS232 HF        |                  | NDR            | *Data_block_1*.*Rcv-data*[4]  | %DB1.DBB5  | 字符    | 'D'    |
| 1[DI]"          | PORT             |                | "Data_block_1"."Rcv-data"[5]  | %DB1.DBB6  | 字符    | 'E'    |
|                 |                  | FALSE          | "Data_block_1"."Rcv-data"[6]  | %DB1.DBB7  | 字符    | 'F'    |
| 'ABCDEFGHUKL'   |                  | FRROR "err"    | "Data_block_1"."Rcv-data"[7]  | %DB1.DBB8  | 字符    | 'G'    |
| P#DB1.DBX0.0    |                  |                | "Data_block_1"."Rcv-data"[8]  | %DB1.DBB9  | 字符    | 'H'    |
| 1"."Rcv-data" - | BUFFFR           | 16#7002        | "Data_block_1"."Rcv-data"[9]  | %DB1.DBB10 | 字符    | T      |
|                 | borren           | STATUS - "sta" | "Data_block_1"."Rcv-data"[10] | %DB1.DBB11 | 字符    | 'J'    |
|                 |                  | 0              | "Data_block_1"."Rcv-data"[11] | %DB1.DBB12 | 字符    | 'K'    |
|                 |                  |                | "Data_block_1"."Rcv-data"[12] | %DB1.DBB13 | 字符    | 'Ľ'    |
|                 |                  | LENGTH Length  | "Data_block_1"."Rcv-data"[13] | %DB1.DBB14 | 字符    | '\$00' |
|                 |                  | centant        | "Data block 1"."Rcv-data"[14] | %DB1.DBB15 | 字符    | '\$00' |

## Picture19: ABCDEFGHIJKL 读取结果

6 CM PtP 错误诊断

### 6.1 通过模块上的 LED 指示灯

|                |         | LED       |        | 含义                 |
|----------------|---------|-----------|--------|--------------------|
| 100 A          | RUN     | ERROR     | MAINT  |                    |
|                | □ 灭     | □灭        | □灭     | 通信模块电源没有电压或电压过低    |
|                | 崇<br>闪烁 | □灭        | □灭     | CM 处于启动状态,但参数尚未分 配 |
| ③ MAINT: 维护    | 亮       | 四 灭       | □灭     | CM 已组态并准备好运行       |
| ② ERROR:显示错误状态 | □<br>灭  | 京场        | □ 灭    | 组错误(至少一个错误未决)      |
| ① RUN:运行       | LED     |           |        | 含义                 |
| ④ TXD: 发送数据    | TXD     | RXI       | C      |                    |
| ⑤ RXD: 接收数据    | 浜<br>闪烁 | □灭        | 接      | 口正在传输              |
|                | □ 灭     | · 注<br>闪发 | 援<br>F | 口正在接收              |

当出现通信故障时,首先可以查看 CM PtP RS232 HF 通信模块上的 LED 状态灯,指示灯信息如下图。

Picture20: CM 模块指示灯

进一步的模块错误信息,也可以双击在线设备视图,模块上红色指示灯,查看模块的诊断状态。或分析 CPU 诊断缓冲区信息。

6.2 通过程序块错误代码

另外,通信指令块的状态字 STATUS 也可以提供 CM 模块与 CPU 之间的通信错误信息。 STATUS 只保持一个程序周期,因此,需要在 ERROR 为"True"时将 STATUS 错误信息读出。

程序错误代码帮助信息,请参考 S7-1500 CM PtP 功能手册"错误信息"部分。 http://support.automation.siemens.com/WW/view/en/59057093/0/zh